### WEBINAR Penerangan

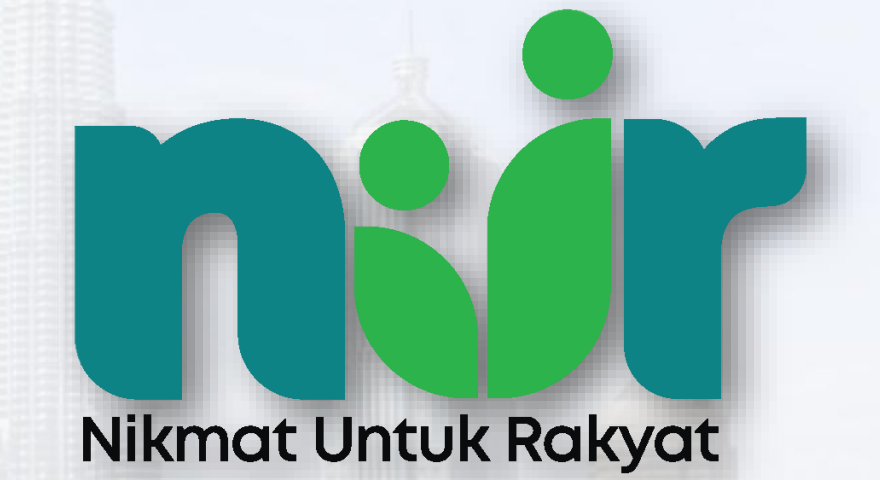

### (NUR:DOMESTIK)

Dengan Kerjasama:

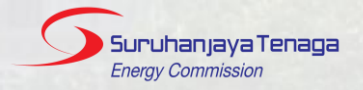

Program di bawah:

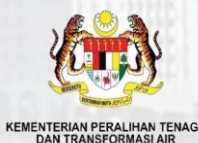

Agensi Pelaksana:

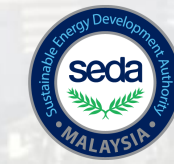

# PENGENALAN NUR@PETRA

Sebuah program e-Rebat yang dijenamakan semula daripada Program Sustainability Achieved Via Energy Efficiency (SAVE) yang memberi manfaat kepada pengguna domestik bagi pembelian peralatan elektrik cekap tenaga yang berlabel 4 atau 5 bintang oleh Suruhanjaya Tenaga (ST) dan kini diperluaskan merangkumi pihak industri dan komersial, termasuk perusahaan mikro, kecil dan sederhana (PMKS).

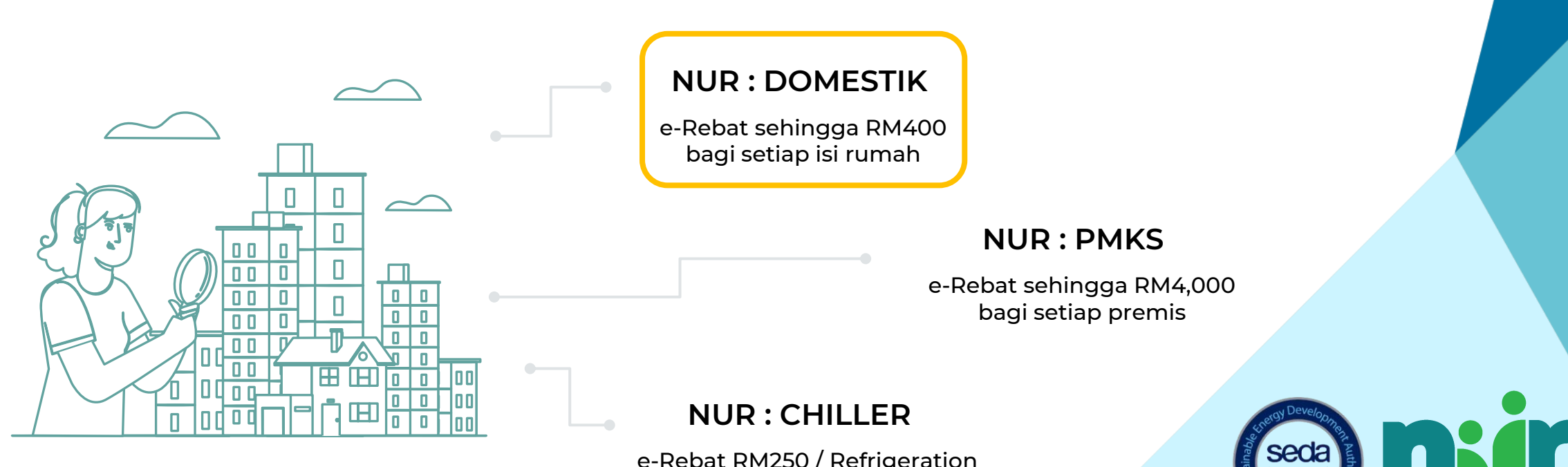

e-Rebat RM250 / Refrigeration Ton bagi industri

Nikmat Untuk Rakyat

## PERALATAN TERSENARAI

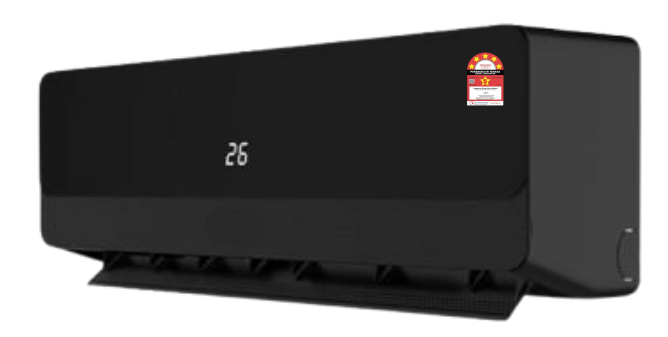

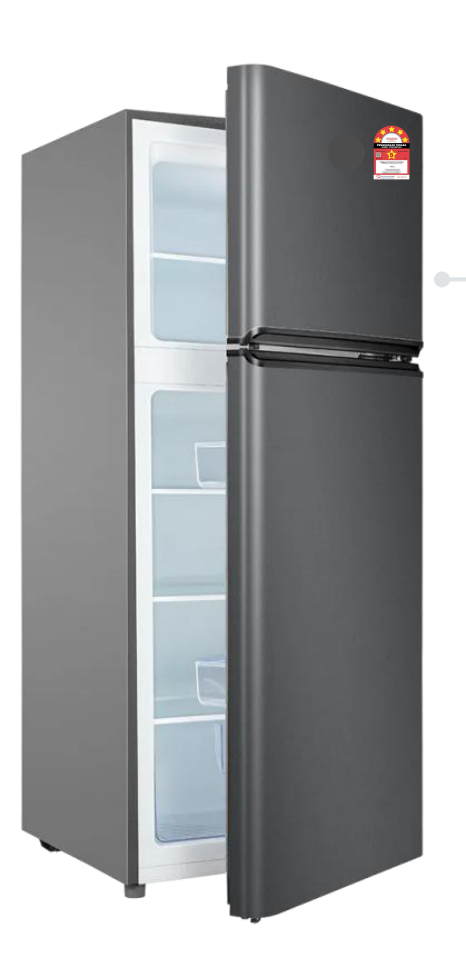

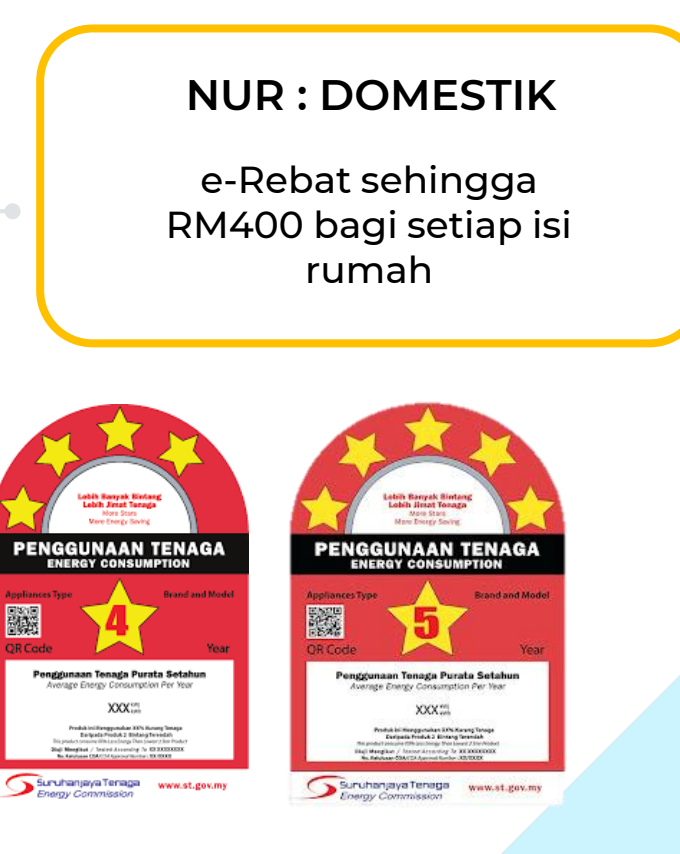

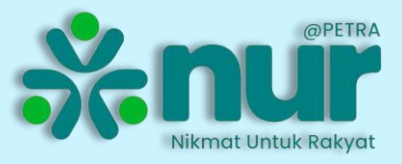

by SEDA Malaysia

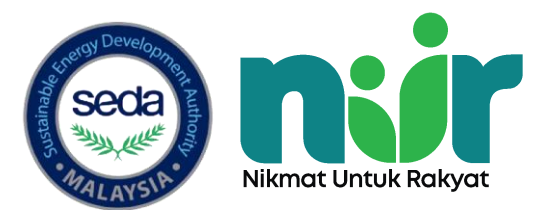

# **OBJEKTIF**

01

Meningkatkan jumlah kelengkapan elektrik cekap tenaga bertaraf lima (5) dan empat (4) bintang di pasaran.

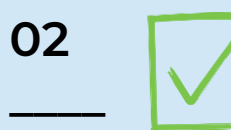

Meningkatkan kesedaran orang ramai untuk membeli kelengkapan cekap tenaga bagi mengurangkan kos penjanaan tenaga.

| )3 |                                                                                                    |  |
|----|----------------------------------------------------------------------------------------------------|--|
|    | the second second second second second second second second second second second second second second second se |  |

Menggalakkan amalan cekap tenaga dalam kalangan domestik, industri dan komersial. 04

Meningkatkan tahap kecekapan tenaga yang diukur berdasarkan Malaysia Standards (MS) 1525.

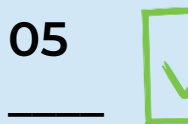

Menyelamatkan alam sekitar dengan pengurangan pelepasan gas rumah kaca hasil dari pengurangan penjanaan tenaga.

# **KELAYAKAN NUR : DOMESTIK**

Warganegara Malaysia

Pengguna / Pemilik akaun elektrik berdaftar **(Domestik)** di syarikat utiliti elektrik

Pembeli yang **tidak pernah membuat tuntutan SAVE** sebelum ini

1 akaun elektrik hanya memohon satu (1) e-Rebat bagi setiap peralatan elektrik

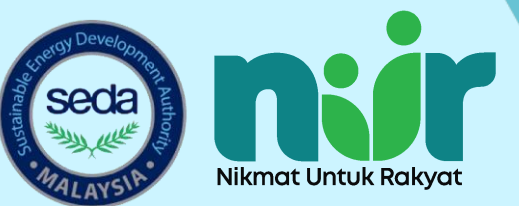

# **MEKANISME (NUR : DOMESTIK)**

#### Kaedah 1: **Kedai Berdaftar**

Pembeli boleh **pergi ke kedai berdaftar** bawa bersama **kad pengenalan dan bil elektrik** untuk mendapatkan **e-Rebat secara terus** semasa pembelian.

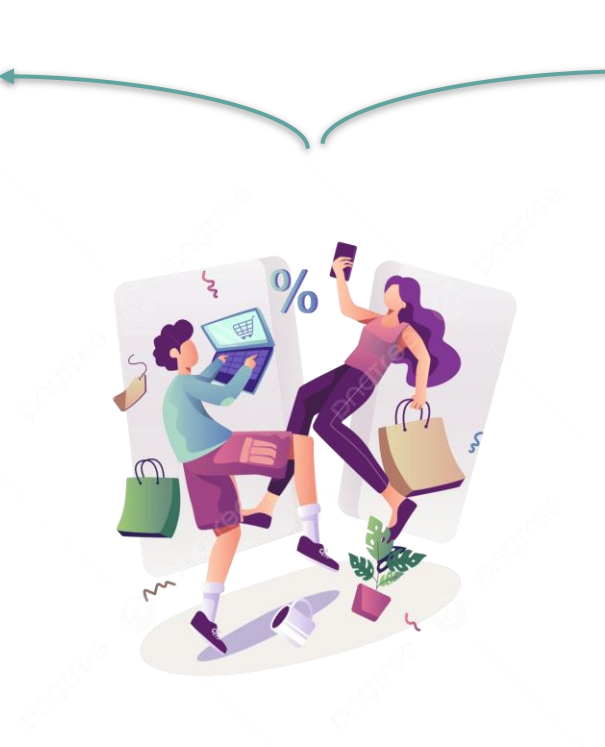

#### Kaedah 2: Platform e-Dagang

Cari **kedai berdaftar** di dalam platform e-Dagang. **Hubungi pekedai** untuk mendapatkan e-Rebat dan pekedai akan dapatkan **beberapa butiran** yang diperlukan.

Pekedai akan memberi **baucar digital** dan klik "baucar kedai" semasa membuat pembayaran.

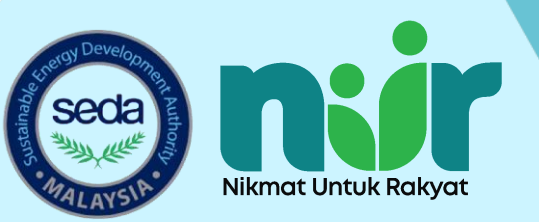

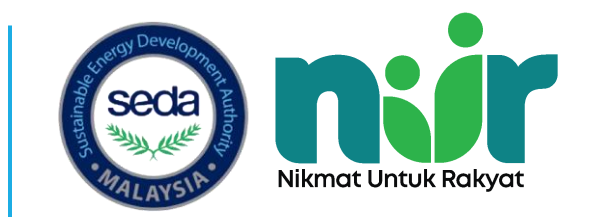

# PANDUAN PENDAFTARAN SEBAGAI Kedai berdaftar (Akaun Sedia Ada)

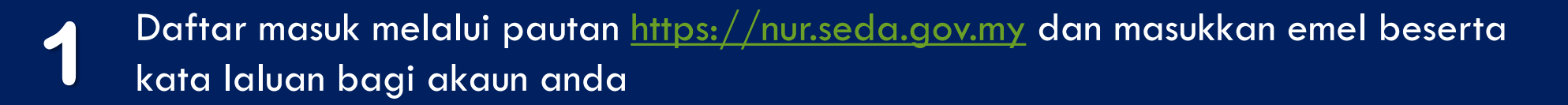

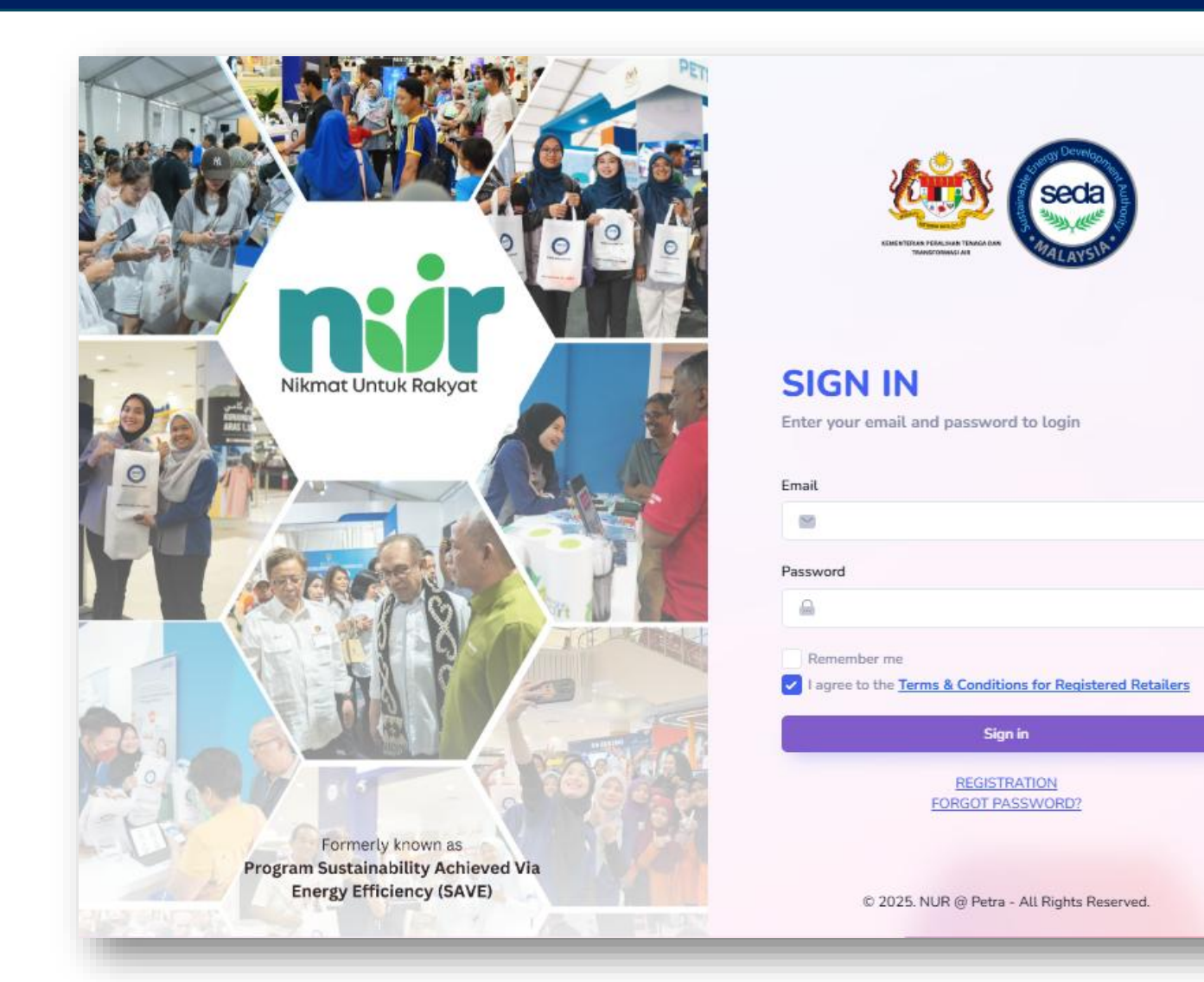

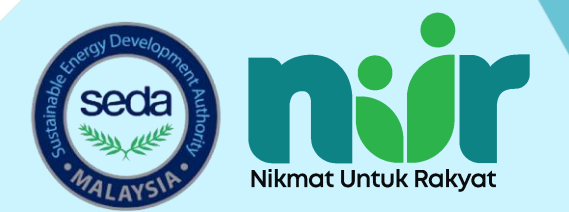

### Klik "UPDATE PROFILE" untuk mengemaskini profil kedai anda

| ni Untuk Rakyat                           |                         |                               |                                        |                                                         | × 🕹                                   |
|-------------------------------------------|-------------------------|-------------------------------|----------------------------------------|---------------------------------------------------------|---------------------------------------|
| DASHBOARD                                 | PROFILE                 | SVOUCHER V                    | MY VOUCHER LIST ~                      | PAYMENTS ~                                              |                                       |
|                                           |                         |                               |                                        |                                                         |                                       |
| date Profile                              |                         |                               |                                        |                                                         |                                       |
| ome update required                       |                         |                               |                                        |                                                         |                                       |
| All retailers are requi<br>in the system. | ired to update profiles | due to the addition of the "E | Bumiputera" status field in profile in | formation. This update is mandatory to ensure all neces | sary details are accurately reflected |
| Kindly ensure that yo                     | our company profile is  | updated with the latest infor | mation.                                |                                                         |                                       |
| UPDATE PROFILE                            |                         |                               |                                        |                                                         |                                       |
| This will enable your                     | profile to be updated   | and will require SEDA 'Appr   | ovaľ.                                  |                                                         |                                       |
|                                           |                         |                               |                                        |                                                         |                                       |
|                                           |                         |                               | © 2025. NUR @ PETRA - All              | iahts reserved.                                         |                                       |
|                                           |                         |                               |                                        |                                                         |                                       |

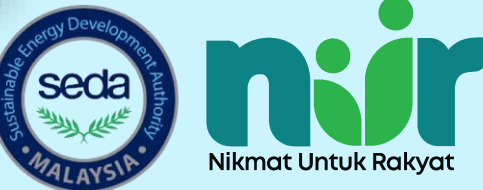

### S Kemaskini maklumat kedai yang diperlukan.

| Company Name *                                                                                                    | Company Registration Number (SSM number) * |
|----------------------------------------------------------------------------------------------------|--------------------------------------------|
| save team                                                                                                    | 12345                                      |
| Bumiputra status * Please select V                                                                                                    |                                            |
| SSM Certificate or Upload New SSM Certificate                                                                                                    | Contact Number *                           |
| View SSM Certificate Choose File No file chosen                                                                                                    | 0123456789                                 |
| (Acceptable format: pdf, jpg, jpeg or png. Maximum size of each file should not exceed 2MB)                                                                                                    |                                            |
|                                                                                                    |                                            |
| Address *                                                                                                    | Postcode *                                 |
| 123456789                                                                                                    | 12345                                      |
|                                                                                                    | City *                                     |
|                                                                                                    | 123456789                                  |
|                                                                                                    | State *                                    |
|                                                                                                    | W.P. PUTRAJAYA ~                           |
|                                                                                                    |                                            |
| My Sales & Purchase is using e-Commerce platform                                                                                                    | Select your e-Commerce platform *          |
| Both ~                                                                                                    | SHOPEE MOBILE MALAYSIA SDN BHD             |
| *(Choose 'No' if you are a physical retail entity and buy/sell process is via face to face & walk-in to stores)<br>*(Choose 'Yes' if you are a online retail entity and buy/sell process is via<br>Shopee/PGMall/Lazada/Youbeli/TikTok Shop)<br>*(Choose 'Both' if you are a physical and online retail entity and buy/sell process is via<br>Shopee/PGMall/Lazada/Youbeli/TikTok Shop) |                                            |
| What is your e-Commerce platform URL *                                                                                                    |                                            |
| e.g. (https://www.myshop.com, https://www.shope.com/myshop)                                                                                                    |                                            |

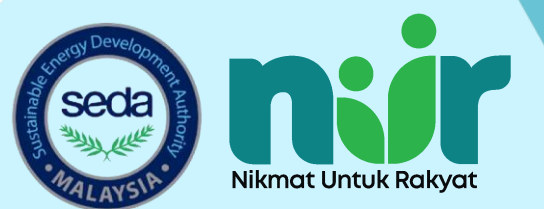

### Kemaskini maklumat bank yang diperlukan. Semak dan klik "SUBMIT".

| Bank Information                                                                                                    |                                   |  |
|----------------------------------------------------------------------------------------------------|-----------------------------------|--|
| Bank *<br>CIMB Bank Berhad ~                                                                                                    | Bank Account Number *<br>23123131 |  |
| Bank Statement     or Upload New Bank Statement       View Bank Statement     Choose File       contact no. save 2.0.png       (Acceptable format: pdf, jpg, jpeg or png. Maximum size of each file should not exceed 2MB) |                                   |  |
| SUBMIT                                                                                                    |                                   |  |

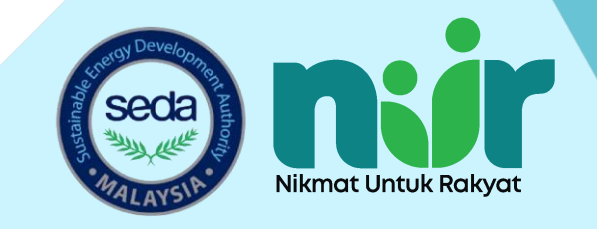

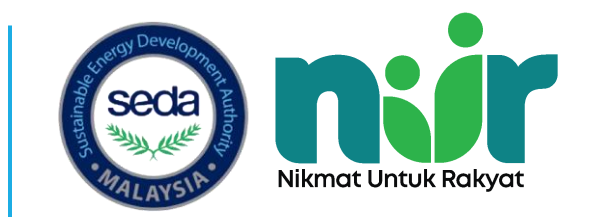

# PANDUAN PENDAFTARAN SEBAGAI Kedai berdaftar (Akaun Baru)

Daftar masuk melalui pautan https://nur.seda.gov.my dan klik "REGISTRATION" untuk membuat pendaftaran akaun baru.

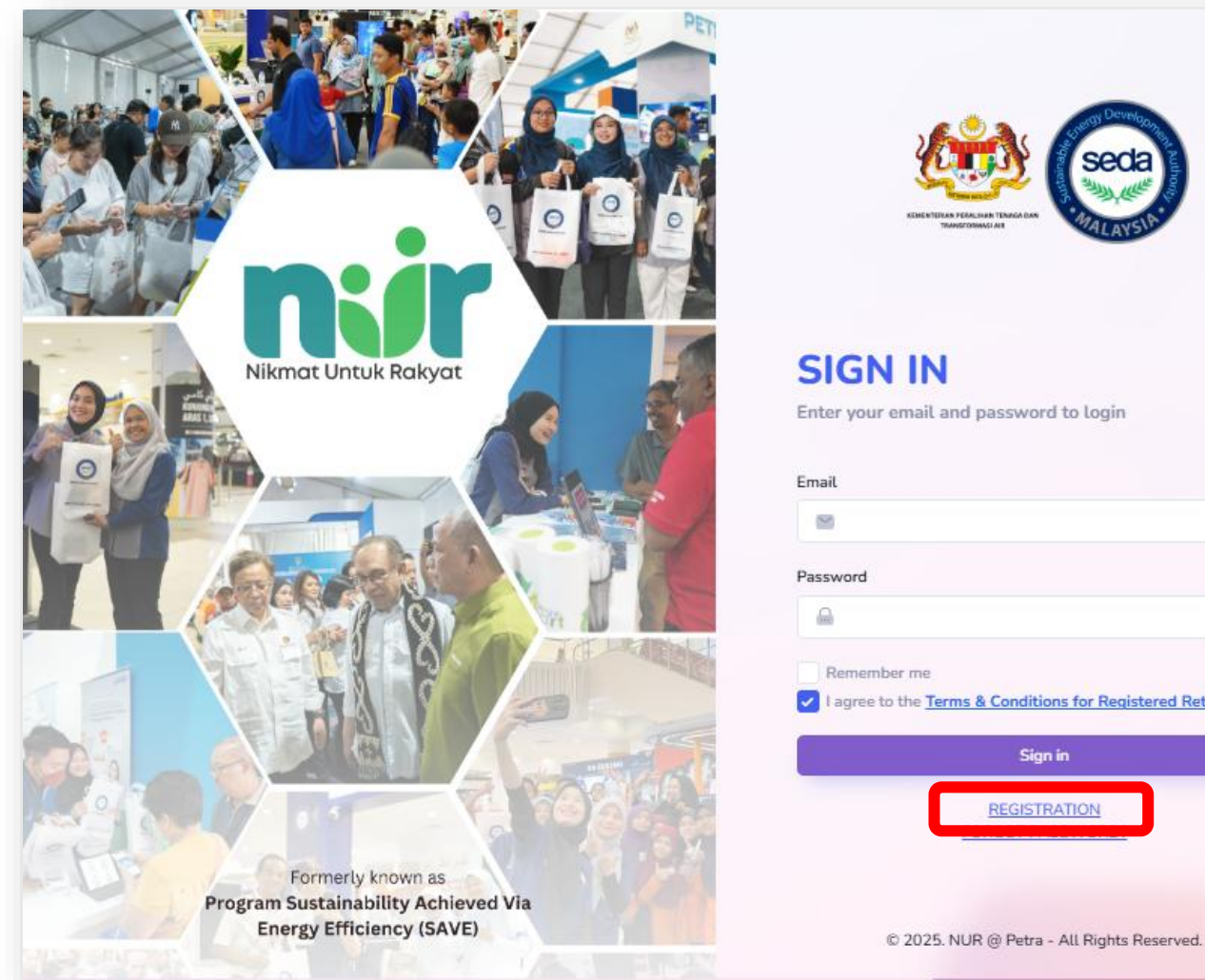

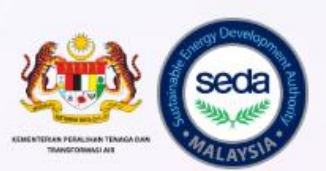

| Password |  |
|----------|--|
|          |  |

agree to the Terms & Conditions for Registered Retailers

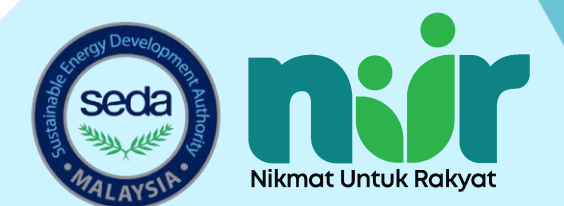

### Pilih kategori "Retailer" dan lengkapkan maklumat yang diperlukan. Semak dan klik "Sign Up"

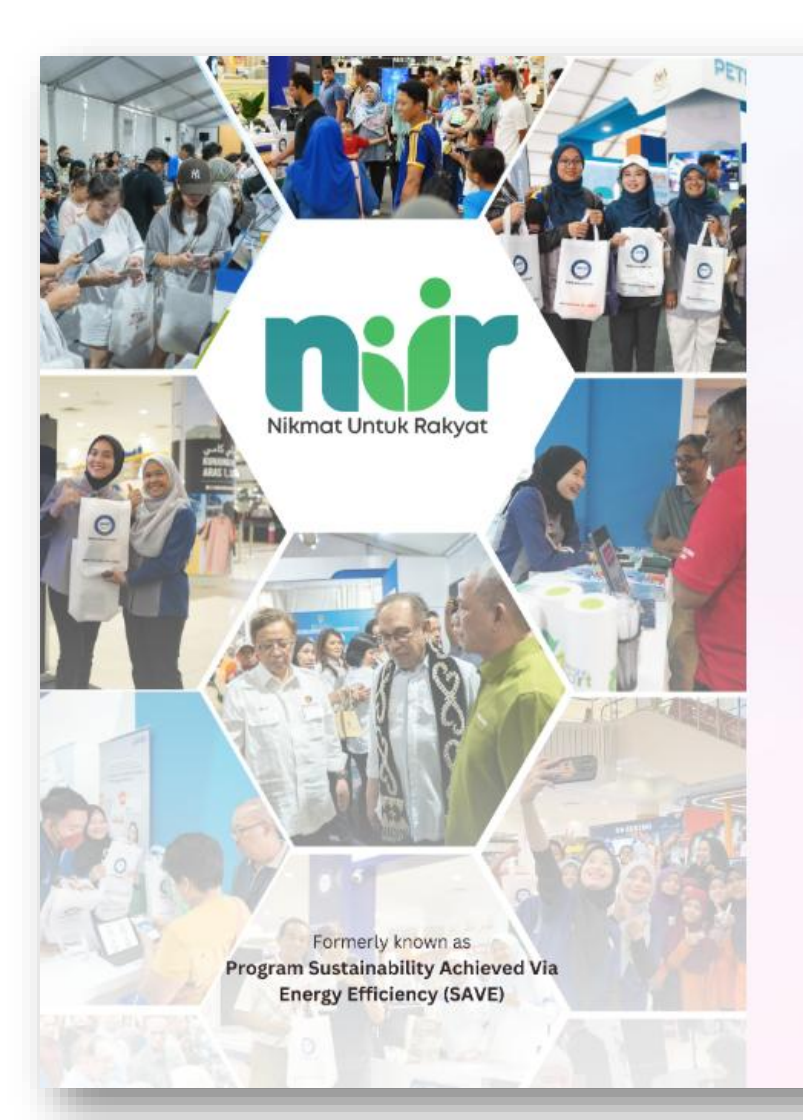

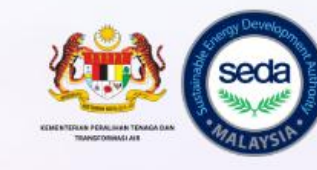

#### **SIGN UP**

Enter your email and password to register

| Category                                  |   |
|-------------------------------------------|---|
| Retailer                                  | ~ |
| Company Name                              |   |
| 👶 Enter Name                              |   |
| Email                                     |   |
| 📑 Elya.Sara@seda.gov.my                   |   |
| Password                                  |   |
| ۵                                         |   |
| Confirm Password                          |   |
| 🔒 Enter Password                          |   |
| Sign Up                                   |   |
| Already have an account ? SIGN IN         |   |
| © 2025. NUR @ Petra - All Rights Reserved |   |

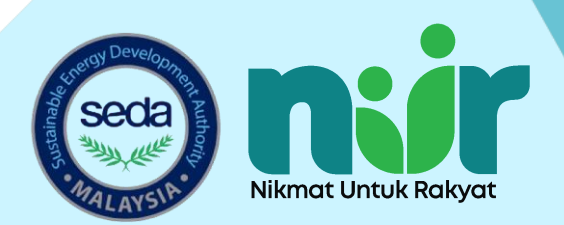

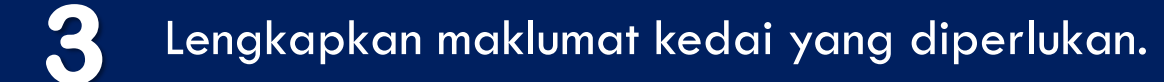

| Create profile                                                                                                    |                                            |
|----------------------------------------------------------------------------------------------------|--------------------------------------------|
| Company Name *                                                                                                    | Company Registration Number (SSM number) * |
| sara test                                                                                                    |                                            |
| Bumiputra status * Please select                                                                                                    |                                            |
| SSM Certificate *                                                                                                    | Contact Number *                           |
| Acceptable format: pdf, jpg, jpeg or png. Maximum size of each file should not exceed 2MB)                                                                                                    | Enter your contact number                  |
| Address *                                                                                                    | Postcode *                                 |
|                                                                                                    | City *                                     |
|                                                                                                    |                                            |
|                                                                                                    | State •<br>-Please Choose-  V              |
| My Sales & Purchase is using e-Commerce platform                                                                                                    |                                            |
| Please select V                                                                                                    |                                            |
| (Choose <b>'No'</b> If you are a physical retail entity and buy/sell process is via face to face & walk-in to stores)<br>('Choose <b>'Yes'</b> if you are a online retail entity and buy/sell process is via Shopee/PCIMaU/Lazada)<br>('Choose <b>'Both'</b> if you are a physical and online retail entity and buy/sell process is via<br>Shopee/PCIMaU/Lazada) |                                            |

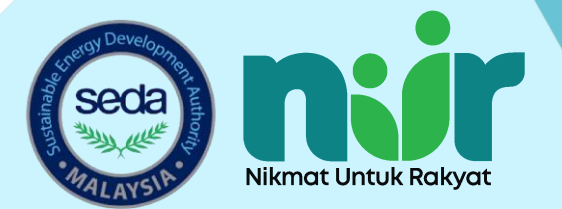

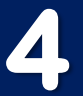

### Lengkapkan maklumat bank yang diperlukan. Semak dan klik "SUBMIT".

| Bank Information                                                                                                    |   |                       | 1 |  |
|----------------------------------------------------------------------------------------------------|---|-----------------------|---|--|
| Bank *                                                                                                    |   | Bank Account Number * | 1 |  |
| -Please Choose- V                                                                                                    |   |                       |   |  |
| Bank Statement * Choose File No file chosen (Acceptable format: pdf, ipg, ipeg or png, Maximum size of each file should not exceed 2MB)                                |   |                       | 1 |  |
|                                                                                                    |   |                       | _ |  |
| REGISTER                                                                                                    | - |                       |   |  |
| -Please Choose-    Bank Statement *  Choose File No file chosen  (Acceptable format: pdf, jpg, jpeg or png. Maximum size of each file should not exceed 2MB)  REGISTER |   |                       |   |  |

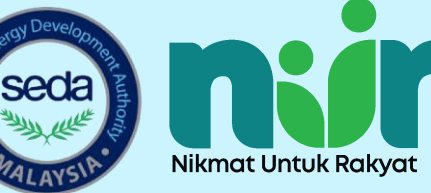

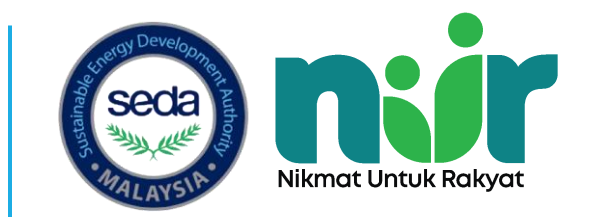

## PANDUAN TUNTUTAN REBAT OLEH KEDAI Berdaftar

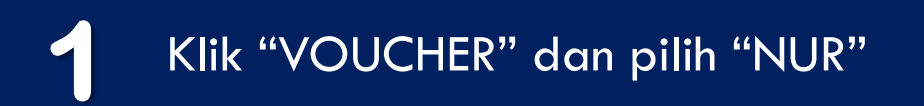

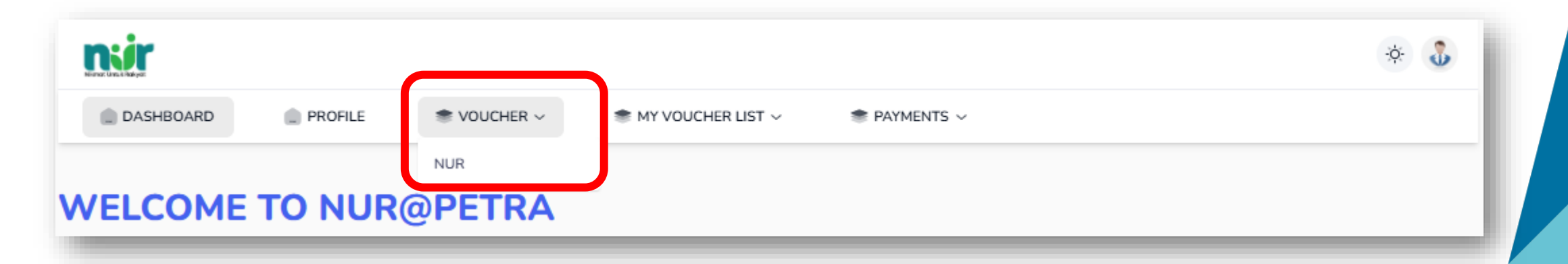

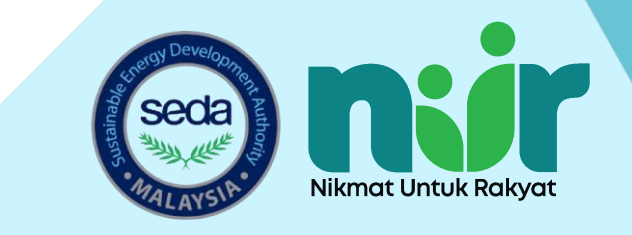

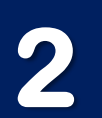

Masukkan nombor akaun elektrik pengguna, Pilih syarikat utiliti dan produk. Klik "CHECK"

| SHBOARD PROFILE                    | VOUCHER ~               | SMY VOUCHER LIST V           | PAYMENTS ~ |                 |   |  |
|------------------------------------|-------------------------|------------------------------|------------|-----------------|---|--|
| _                                  |                         |                              |            |                 |   |  |
|                                    |                         |                              |            |                 |   |  |
| Check eligibility                  |                         |                              |            |                 |   |  |
| Electricity account number         |                         | Utility company              |            | Product         |   |  |
|                                    |                         | Tenaga Nasional Berhad (TNB) | ~          | -Please Choose- | ~ |  |
|                                    |                         |                              |            |                 |   |  |
| ** Consumers who have previously p | participated in the SAV | E program are not eligible.  |            |                 |   |  |
| СНЕСК                              |                         |                              |            |                 |   |  |
|                                    |                         |                              |            |                 |   |  |
|                                    |                         |                              |            |                 |   |  |
|                                    |                         |                              |            |                 |   |  |

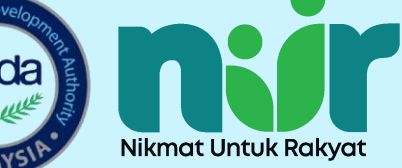

### Lengkapkan maklumat produk yang diperlukan.

| Mark Bakyot  |          |                       |                                                                                                    |                            |                                                                                                    | Ņ. |
|--------------|----------|-----------------------|----------------------------------------------------------------------------------------------------|----------------------------|----------------------------------------------------------------------------------------------------|----|
| DASHBOARD    | PROFILE  | SVOUCHER ~            | MY VOUCHER LIST ~                                                                                                    | PAYMENTS                   | ~                                                                                                    |    |
| Voucher Re   | deem     |                       |                                                                                                    |                            | Please complete this transaction in <b>14:40</b> minutes                                                                                                    |    |
|              | Electr   | ricity Account Number |                                                                                                    |                            | Voucher Number                                                                                                    |    |
|              |          |                       |                                                                                                    |                            |                                                                                                    |    |
|              |          |                       |                                                                                                    |                            |                                                                                                    |    |
| Product Info | ormation |                       |                                                                                                    |                            |                                                                                                    |    |
| Product Info | ormation |                       | Brand                                                                                                    |                            | Model                                                                                                    |    |
| Product Info | ormation |                       | Brand<br>-PLEASE CHOOSE-                                                                                                    |                            | Model                                                                                                    |    |
| Product Info | prmation | <b></b>               | Brand<br>-PLEASE CHOOSE-<br>Ensure the product brand is the same as sho<br>proof of purchase                                                    | • •<br>own in the attached | Model<br>-PLEASE CHOOSE-<br>Ensure the product model is the same as shown in the attached proof<br>of purchase                                                                                                    |    |
| Product Info | prmation | <b></b> ¥             | Brand<br>-PLEASE CHOOSE-<br>Ensure the product brand is the same as sho<br>proof of purchase<br>Proof of purchase                               | • •<br>own in the attached | Model<br>-PLEASE CHOOSE-<br>Ensure the product model is the same as shown in the attached proof<br>of purchase<br>Mode of Purchase                                                                                     |    |
| Product Info | prmation | <b></b>               | Brand<br>-PLEASE CHOOSE-<br>Ensure the product brand is the same as she<br>proof of purchase<br>Proof of purchase<br>Choose File No file chosen | • •                        | Model          -PLEASE CHOOSE- <ul> <li>• Ensure the product model is the same as shown in the attached proof of purchase</li> </ul> Mode of Purchase <ul> <li>• Retailer             </li></ul> <li>• E-Commerce</li> |    |

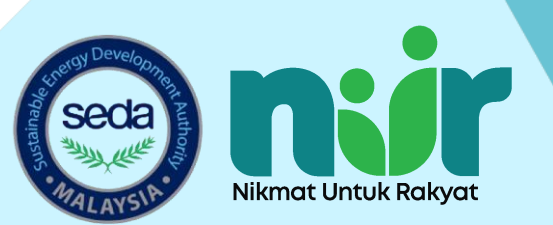

### Lengkapkan maklumat produk yang diperlukan. Semak dan klik "SUBMIT".

| Buyer Information                                                                                                    |                                                                                                    |                           |
|----------------------------------------------------------------------------------------------------|----------------------------------------------------------------------------------------------------|---------------------------|
| Buyer Name                                                                                                    | Buyer MyKad Number                                                                                                    |                           |
|                                                                                                    | E.g: 871231101234                                                                                                    |                           |
| * Ensure the buyer's name is the individual using the account (it does not hav<br>electricity account holder)                 | re to be the name of the                                                                                                    |                           |
| Buyer Phone Number                                                                                                    | Buyer E-mail                                                                                                    |                           |
| E.g: 0129876543                                                                                                    | E.g: ahmad@gmaiLcom                                                                                                    |                           |
| * Ensure the buyer's phone number is active and valid                                                                         | * Ensure the buyer's email is active and valid                                                                                                    |                           |
| By click submit, you are agree that all information and docume<br>and documents are false OR if not comply with the procedure | ents which have been submitted are true. SEDA Malaysia have the right not to approve an<br>stated in the Manual Panduan Permohonan dan Penebusan e-Rebat. | nd pay if the information |

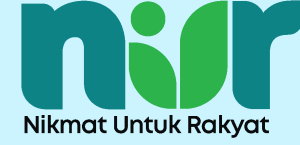

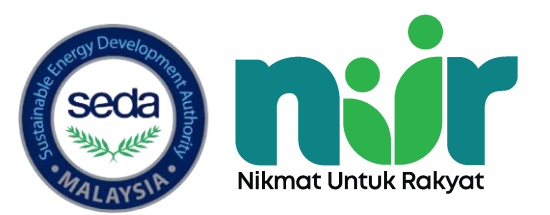

# TERIMA KASIH

Sebarang Maklumat Lanjut Sila Layari

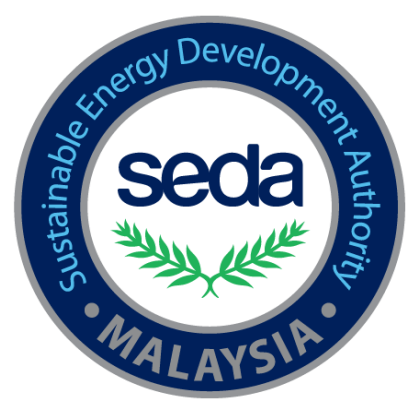

Website:

E-Mel: <u>saveenergy@seda.gov.my</u>

Hotline No: 03-8870 5853/5859/5922/5864